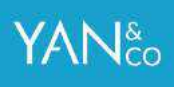

# SÅDAN OPSÆTTER DU

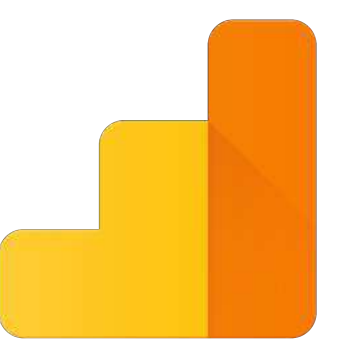

**Google** Analytics

## **MED WORDPRESS**

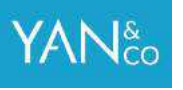

### **SKRIDT 1 AF 7**

#### Klik på dette link og tilmeld dig Google Analytics

Har du allerede en Google Konto (hvis du har en Gmail, så har du en) kan du blot bruge dit eksisterende login.

#### Google

#### One account. All of Google.

Sign in to continue to Google Analytics

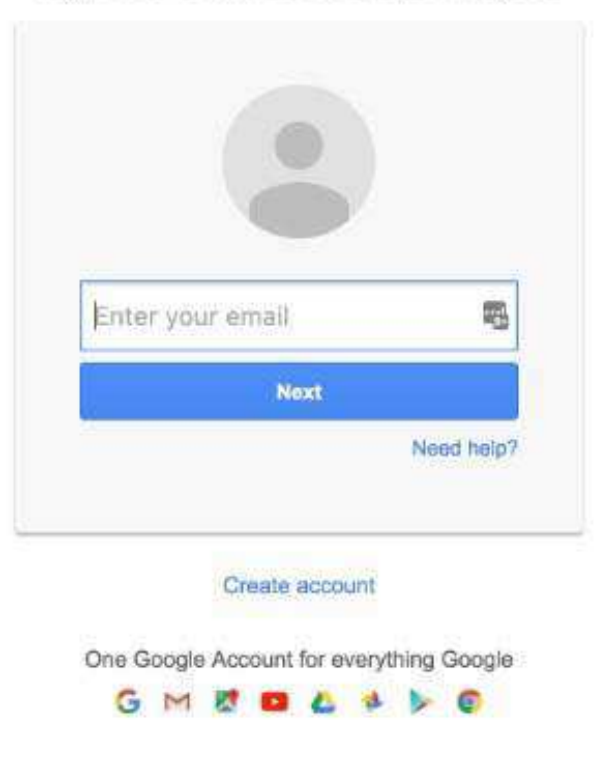

### **SKRIDT 2 AF 7**

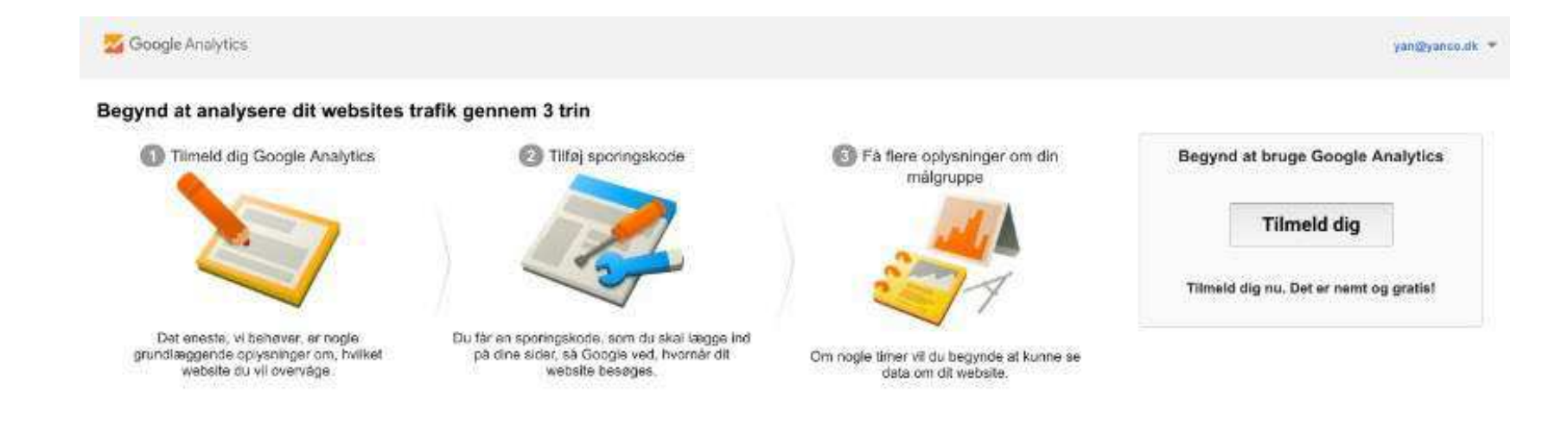

#### Tryk på Tilmeld dig

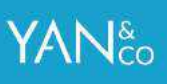

### **SKRIDT 3 AF 7**

Udfyld oplysningerne for din hjemmeside

#### Kontonavn

Du kan anvende hvad du ønsker her, brug evt. din virksomheds navn.

#### Websitets navn

Du kan anvende hvad du ønsker her, brug evt. din virksomheds navn.

#### Websitets webadresse

Adressen til din hjemmeside.

#### Rapporteringstidszone

Vælg det land du primært henvender dig til, f.eks. Danmark

#### Tryk på den blå knap nederst, hvor der står: Hent Sporings-ID

| Ny konto                                                                                                    |                                                                                                    |
|----------------------------------------------------------------------------------------------------|----------------------------------------------------------------------------------------------------|
| Hvad vil du geme spo                                                                                                    | ore?                                                                                                    |
| Website                                                                                                    | Make Second                                                                                                    |
| website                                                                                                    | . Moorspp                                                                                                    |
| Sporingsmetode                                                                                                    |                                                                                                    |
| Denne ejendom kører ve<br>sporingskodestykket for :                                                                                                    | rd hjælp af Universal Analytics. Klik på Hent sporings-id, og implementer Universal Analytics-<br>at fuldføre opsælningen.                                                                                                    |
| Opsætning af din kon                                                                                                    | to                                                                                                    |
| Kontonavn påkrævet<br>Konti udgør det øverste i                                                                                                    | organisationsniveau og indeholder át eller flere sporings-idter.                                                                                                    |
| Mit nye kontonavn                                                                                                    |                                                                                                    |
| Opsætning af din ejer                                                                                                    | ndom                                                                                                    |
| Websitets navn päkræv                                                                                                    | aat .                                                                                                    |
| Mit nya weboite                                                                                                    |                                                                                                    |
| Websitets webadresse                                                                                                    | påkrævet                                                                                                    |
| http:// - Eksempel                                                                                                    | http://www.misuphuite.com                                                                                                    |
|                                                                                                    | <ul> <li>Firsters (an one-co-dimensional resonance)</li> </ul>                                                                                                    |
| Branchekategori 🔗                                                                                                    | <ul> <li>Hitter (Investigation and the second)</li> </ul>                                                                                                    |
| Branchekategori 🦻<br>Vælgén 🛥                                                                                                    | <ul> <li>Full Street and State and State and St<br/>State and State and State and State and State and State and State and State and State and State and State and State and State and State and State and State and State and State and State and State and State and State and State and Stat</li></ul> |
| Branchekategori 🤉<br>Vælgén 🚽                                                                                                    | <ul> <li>Tradition were construction and construction and construction</li></ul>     |
| Branchekategori 🦿<br>Yælgén 👻<br>Rapporteringstidszone                                                                                                    | e magan wewenny wataname soons                                                                                                    |
| Branchekategori 🤉<br>Vælgén +<br>Rapporteringstidszone<br>Danmark + (GMT+                                                                                                    | 01:00) København                                                                                                    |
| Branchekategori 🤊<br>Vælgén =<br>Rapporteringstidszone<br>Danmark = (GMT+                                                                                                    | io1:00) Kabenhavn                                                                                                    |
| Branchekategori<br>Vælg én +<br>Rapporteringstidszone<br>Danmark + (GMT+<br>ndstillinger for datade                                                                                                    | ing (?)                                                                                                    |
| Branchekategori<br>Vælg én +<br>Rapporteringstidszone<br>Danmark + (GMT+<br>ndstillinger for datade<br>ata, du indsamter, beha<br>artroligt. Disse data brug<br>defarende systemet og i                                                                                                    | ing ()<br>of::00) Kabenhavn<br>tling ()<br>diler og gemmer ved hjælp af Google Analytics ("Google Analytics-data"), beskyttes og behandles<br>es til levering og vedligeholdelse af Google Analytics-tjenesten, til at udføre vigtige handlinger<br>sjældne tiltalde til juridiske formål som beskrevet i vores privativspolitik.                                                                                                    |
| Branchekategori<br>Vælg én<br>Rapporteringstidszone<br>Danmark<br>(GMT e<br>ndstillinger for datade<br>Data, du indsamler, beha<br>roholigt. Disse data brug-<br>edrarende systemet og i<br>Aulighederne for datadeli                                                                                                    | Ing ()<br>Inder og gemmer ved hjælp af Google Analytics ('Google Analytics-data'), beskyttes og behandles<br>si ll levering og vedligeholdelse af Google Analytics-tjenesten, ti at udføre vigtige handlinger<br>sjældne tilfælde til juridiske formål som beskrevet i vores privatlivspolitik.<br>ng giver dig større kontrol over, hvordan du deler dine Google Analytics-data. Få flere oplysninger.                                                                                                    |
| Branchekategori<br>Vælg én +<br>Rapporteringstidszone<br>Danmark + (GMT+<br>ndstillinger for datade<br>pata, du indsæmler, beha<br>ortroligt. Disse data brug<br>deframde systemet og i<br>fuligbederne for datadeli                                                                                                    | Ing ()<br>Inder og gemmer ved hjælp af Google Analytics ("Google Analytics-data"), beskyttes og behandles<br>e til levering og vedligeholdelse af Google Analytics-tjenesten, til at udføre vigtige handlinger<br>sjældne tilfælde til juridiske formål som beskrevet i vores privatlivspolitik.<br>ng giver dig større kontrol over, hvordan du deler dine Google Analytics-data. Få Børe oplysninger,<br>djenester Amer/ALET                                                                                                    |
| Branchekategori<br>Varig én +<br>Rapporteringstidszone<br>Danmark + (GMT+<br>Indstillinger for datadel<br>vata, du indsamler, beha<br>otroligt. Disse data brug<br>deframende systemet og i<br>tulighederne for datadel<br>/ Google-produkter og -<br>Del Google Anskylte-<br>denne mutghed, kan<br>produktinkning i den n                                                                                                    | Ing ()<br>Ing ()<br>Inder og gemmer ved hjælp af Google Analytics ('Google Analytics-data'), beskyttes og behandles<br>se til levering og vedligeholdelse af Google Analytics-tjenesten, til at udføre vigtige handlinger<br>Isjældne tilfælde til juridiske formål som beskrevet i vores privatlivspolitik.<br>Ing giver dig større kontrol over, hvordan du deler dine Google Analytics-data. Få flere oplysninger,<br>djenester AnterALET<br>data med Google for at hjølge med at forbedre Google produkter og tjenester. Hvis du deaktriverer<br>der stadig sondes data til andre Google-produkter, dør er linket eksplicit til din njendom. Gå til atsrift<br>nskalte sjendom for at se eller ændre dine indatilinger.                                                                                                    |
| Branchekategori  Varig én  Rapporteringstidszone Danmark  (GMT   dandetillinger for datadel vata, du indsamler, beha urbrölgt. Disse data brug derramde aystemet og Utulighederne for datadel Google-produkter og Del Google-produkter og Del Google-Anslytte- derme mutghed, han produktinkning i den  Feij nonymsærede di gi støre loksigt i dat                                                                                                    | Ing () Inder og germier ved hjælp af Google Analytics ("Google Analytics-data"), beskyttes og behandles i løvering og vedligeholdelse af Google Analytics-tjenesten, til at udføre vigtige handlinger sjældne tilfælde til juridiske formål som beskrevet i vores privativspolitik ing giver dig større kontrol over, hvordan du deler dine Google Analytics-data. Få flere oplysninger, -tjenester Amerika.er data med Google for at hjælpe med at forbedre Google Analytics og ljenester. Hvis du deaktrærer de stadtig søndas data til andre Google-produkter, dør ar Inket eksplicit til din njendom. Gå til ateristi inkelte ejendom for at se eller ænde time indatilitiger. Ler ta til et samlet dataset for at aktivere funktoner såsom benchmarking og offentliggørslas, der kan g atenderser. Alle identificerbiner oplysninger om dit website fjernes og kombineres med andre                                                                                                    |
| Aranchekategori Vadg en e<br>Rapporterringstidszone<br>Danmark e (GMT+<br>distillinger for datade<br>ata, du indsamler, beha<br>rhrbigt, Disse data brug<br>darnen de systemet og i<br>lulighederne for datadeli<br>Google-produkter og<br>Dei Google-produkter og<br>Dei Google-pro | In a singer Hendelong Habitala Solation Inder og germiner ved hjælp af Google Analytics ("Google Analytics-data"), beskyttes og behandles i gedine tilfælde til juridiske formål som beskrevet i vores privativspolitik ing giver dig større kontrol over, hvordan du deler dine Google Analytics-data. Få flere oplysninger, sjældne tilfælde til juridiske formål som beskrevet i vores privativspolitik ing giver dig større kontrol over, hvordan du deler dine Google Analytics-data. Få flere oplysninger, sjældne tilfælde til juridiske formål som beskrevet i vores privativspolitik ing giver dig større kontrol over, hvordan du deler dine Google Analytics-data. Få flere oplysninger, sjælste menetater data med Google for at hjælpe med at forbeder Googles produkter og tjørestær. Hvis du deaktrerer der stølg sørdne data til andre Google-produkter, der er Inket eksplicit til din ejendam. Gå til øtesidti sikelite ejendom for at se eller ændre tilne indstillingar. LEF Lef de deles med andre,                                                                                                    |
| Branchekategori<br>Varig dn -<br>Rapporteringstidszone<br>Denmark - (GMT+<br>Indstillinger for datade<br>Iata, du indsamler, beha<br>Introligt. Disse data brog<br>defrarende systemet og i<br>Utilghederne for datadeli<br>Google Anslytics-<br>danne malighed, kan<br>produktikning i den a<br>Fei anonymserede data,<br>Fei anonymserede data,<br>Fei anonymserede data,<br>Teknisk support Alless<br>Gir medarbejdere fra<br>di kunne yde service o                                                                                                    | Ing () Indier og gemmer ved hjælp af Google Analytics ('Google Analytics-data'), beskyttes og behandles es til levering og vedligeholdelse af Google Analytics ('Google Analytics-data'), beskyttes og behandles es til levering og vedligeholdelse af Google Analytics ('Google Analytics-data'), beskyttes og behandles es til levering og vedligeholdelse af Google Analytics-data. Få føre oplysninger, sjældne til fælde til juridiske formål som beskrevet i vores privativspolitik. Ing giver dig større kontrol over, hvordan du delær dine Google Analytics-data. Få føre oplysninger, den støll gesidene til andre Google-produkter, dør er inker ekspilici til din gendam. Gå til øtsritte inskalte ejendom for af se eller ændre tilne-indstillinger. Er Ind til et samlet delakset for at aktivere funktioner såsom benchmarking og offentliggøtnilse, der kan g aterdemser. Alle danstificerbære oplysninger om slit webate fjørnes og kombineres med andre før de delæs med andre. Nef Google tekniske support adgang til dine Google Analytics-data og din konto, när det er nøtvendigt gi tinde lekninger på tekniske problemer.                                                                                                    |
| Aranchekategori<br>Vadg dn -<br>Arapporteringstidszone<br>Denmark - (GMT+<br>udstillinger for datade<br>ata, du indsamler, behar<br>ntroligt. Disse dela brog-<br>adrarende systemet og i<br>Uulighederne for datadeli<br>& Google-produkter og<br>Dei Google Anslylics-<br>denne minghed, kan<br>Pel anonymiserede da<br>drig starre indsigt i dat<br>& Benchmarking Alster<br>Fej anonymiserede data<br>i kurne yde service<br>Gir Geogle-madeligider fra<br>at kurne yde service<br>Gir Ceogle-madeliger fra<br>Analytics-konto, service at                                                                                                    | In the second second s            |
| Branchekategori Vadg én Vadg én  Rapporteringstidszone Denmark  (GMT+ Composition Composition Denmark  (GMT+ Composition Composition Comp                                                                                                    | In the second second s            |

#### **SKRIDT 4 AF 7**

| Danmark +                              | je Google Analytics, skal du først acceptere betingelserne i serviceaftalen for det land/den region, hvor du b                                                                                                    |
|----------------------------------------|----------------------------------------------------------------------------------------------------|
| Google A                               | nalytics                                                                                                    |
| GOOG                                   | GLE ANALYTICS SERVICEVILKÅR                                                                                                    |
| Disse Goog<br>sig denne /<br>REGISTREF | le Analytics servicevilkår (denne "Aftale") er indgået af Google Inc. ("Google") og den, der tilslutter<br>(ftale ("Dig"). VED AT KLIKKE PÅ KNAPPEN "JEG ACCEPTERER", UDFYLDE<br>INGSOPLYSNINGERNE ELLER ANVENDE TJENESTEN BEKRÆFTER DU, AT DU HAR GENNEMSET<br>TERET DENNE AFTALE OG ER BERETTIGET TIL AT HANDLE BINDENDE PÅ VEGNE AF EJEREN AF |

Herefter skal du godkende Googles Analytics Servicevilkår ved at trykke på **Jeg Accepterer** 

#### **SKRIDT 5 AF 7**

Find din Google Analytics Sporings Kode. Den starter med UA (se den blå boks)

Kopier **hele** UA (med tal)

Du skal bruge den i de næste skridt.

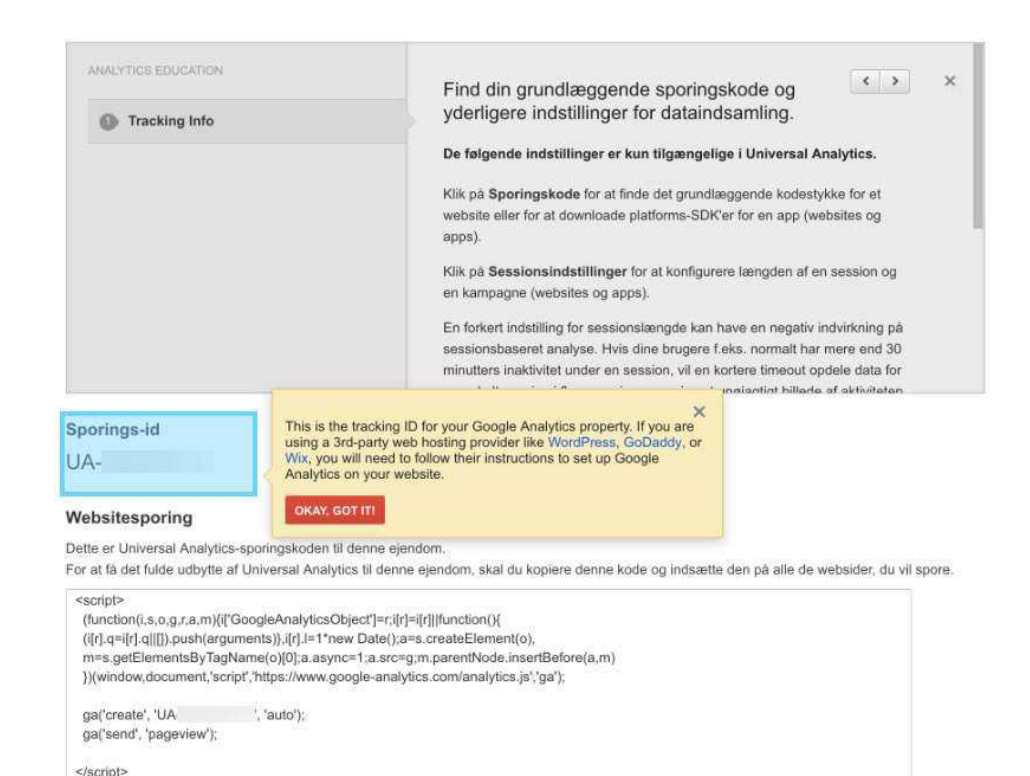

### **NU ER GOOGLE ANALYTICS OPSAT**

### DET NÆSTE DU SKAL GØRE ER, AT TILSLUTTE DET TIL WORDPRESS

### **SKRIDT 6 AF 7**

Login i dit WordPress Kontrolpanel

Gå til Plugins og vælg Tilføj Nyt

## Søg efter: Google Analytics by MonsterInsights

Installér og Aktivér Google Analytics by MonsterInsights

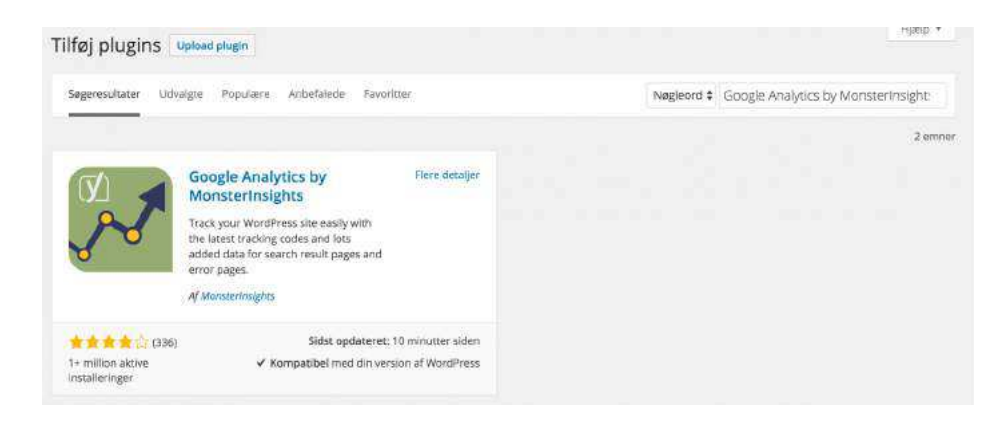

### **SKRIDT 7 AF 7**

#### YAN<sup>&</sup>co

#### Gå til **MonsterInsights** i venstremenuen i WordPress Kontrolpanelet.

#### Vælg Settings

Vælg fanebladet General

Sæt kryds i **Manually enter** your UA code

Indsæt din Google Analytics Sporingskode (fra skridt 5)

Tryk på Save Settings

|                                                                                   |                                                                                                    | / WIONS                     | terinsignts: Sett            | ings         |
|-----------------------------------------------------------------------------------|----------------------------------------------------------------------------------------------------|-----------------------------|------------------------------|--------------|
| Posts                                                                             | ieneral Universal A                                                                                                    | dvanced                     | Custom Dimensions            | Debug mode   |
| vledia                                                                            |                                                                                                    |                             |                              |              |
| <sup>Pages</sup> Ge                                                               | eneral settings                                                                                                    |                             |                              |              |
| Comments                                                                          | 2                                                                                                    |                             |                              |              |
| Appearance G                                                                      | oogle profile:                                                                                                    |                             | Authenticate with your Goo   | ogle account |
| Plugins                                                                           | urrent UA-profile                                                                                                    |                             |                              |              |
| Jsers                                                                             | Manually enter your UA o                                                                                                  | code                        |                              |              |
| Tools                                                                             |                                                                                                    |                             |                              |              |
| Wa                                                                                | arning: If you use a manual u                                                                                             | A code, you                 | I won't be able to use the o | dashboards.  |
| setungs                                                                           |                                                                                                    |                             |                              |              |
| Security Tra                                                                      | ick outbound click and<br>wnloads:                                                                                        | ?                           |                              |              |
| security Tra<br>dov<br>nsights                                                    | ick outbound click and<br>wnloads:                                                                                        | ()<br>data:                 |                              |              |
| security Tra<br>dov<br>nsights Alic<br>aboard                                     | ick outbound click and<br>wnloads:<br>ow tracking of anonymous                                                            | ැ<br>data: ැ                |                              |              |
| Security Tra<br>dou<br>nsights Allo<br>ngs And                                    | nck outbound click and<br>wnloads:<br>ow tracking of anonymous<br>onymize IPs:                                            | ি<br>data: ি<br>?           |                              |              |
| security Tra<br>dov<br>nsights<br>aboard<br>ngs And<br>nsions Ign                 | ick outbound click and<br>wnloads:<br>ow tracking of anonymous<br>onymize IPs:<br>ore users:                              | ে<br>data: ে<br>ে<br>ে      | Administrator × Edito        | ir 30.       |
| Security Tra<br>dou<br>nsights Allo<br>ngs And<br>nsions Ign<br>tollapse menu Dis | ock outbound click and<br>wnloads:<br>ow tracking of anonymous<br>onymize IPs:<br>ore users:<br>able analytics dashboard: | ব<br>data: ়<br>ি<br>ি<br>ি | Administrator × Edito        | r ×          |

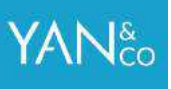

### TILLYKKE!

### **GOOGLE ANALYTICS ER NU TILSLUTTET**

Du vil begynde at kunne se data inden for 24 timer